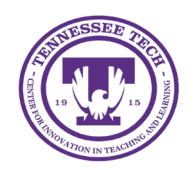

iLearn: Viewing Discussion Statistics

Center for Innovation in Teaching and Learning

## Viewing Discussion Statistics

The Discussions statistics tool enables instructors to analyze data at the forum, topic, and individual user levels. It helps monitor student engagement and track participation effectively.

## View Statistics by User

- 1. Click **Discussions** in the course navigation bar.
- 2. Select the **Statistics** tab.

| Discussions                  |               |                                |            |
|------------------------------|---------------|--------------------------------|------------|
| Discussions List             | Subscriptions | Group and Section Restrictions | Statistics |
| New 🗸                        | More Actions  | ~                              |            |
| Filter by: Unread Unapproved |               |                                |            |

Figure: Statistics tab in Discussions

- 3. In the Users tab, you will see
  - Org Unit Statistics: total count of threads and replies in all forums.
  - User Statistics: the classlist with the discussion board totals for each student.
- 4. (Optional) Use the "View by" dropdown menu to filter by a group or section. Click **Apply** to update the view.
  - If filtering by group, a "Groups" dropdown menu will appear, listing all course groups. Select a group and click Apply to view only that group's data.

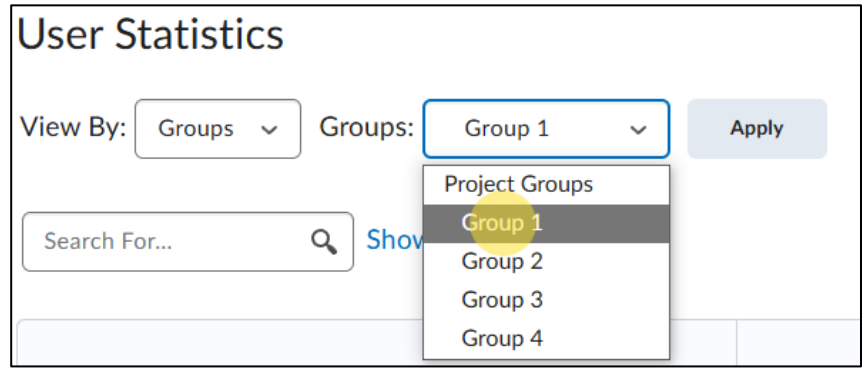

Figure: Select a group to view statistics

- If filtering by section, a "Sections" dropdown menu will appear. Select a section and click **Apply** to view only that section's data.
- 5. Click the name of an individual student to open a new window with data like their last login to D2L and group membership.

## View Statistics by Forum or Topic

- 1. Click **Discussions** in the course navigation bar.
- 2. Select the **Statistics** tab.
- 3. Select the Forum and Topics tab
- 4. A list of all Discussion forums and topics will be displayed, with the "Number of Posts" column showing data for each.
- 5. Click a forum or topic title to view statistics on total threads, replies, and individual student activity.